## **Submission Guide**

1. Click the link to access the submission webpage.

https://openreview.net/group?id=IEEE.org/CEC/2025/Congress#tab-your-consoles

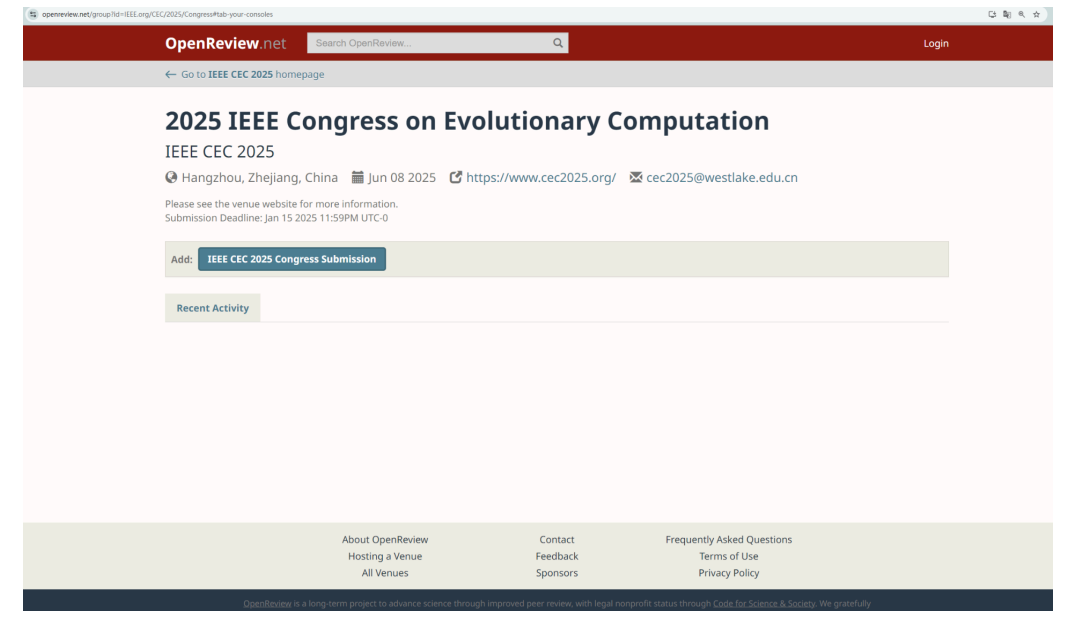

2. Click **Log In** at the top right corner. If you don't have an OpenReview account, click **Sign Up** to register.

Notice: OpenReview's moderation policy for newly created profiles in the Call for Papers:

- New profiles created without an institutional email will go through a moderation process that can take up to two weeks.
- New profiles created with an institutional email will be activated automatically.
- 3. After logging in, the interface is displayed as shown in the image:

| OpenReview.net                                                                                       | Search OpenReview                                 | Q                                                                                                    | Notifications (2)                                                       | Activity T                      | āsks Luying Feng 🗸 |  |
|----------------------------------------------------------------------------------------------------|---------------------------------------------------|----------------------------------------------------------------------------------------------------|-------------------------------------------------------------------------|---------------------------------|--------------------|--|
| ← Go to IEEE CEC 2025 homep                                                                          | bage                                              |                                                                                                    |                                                                         |                                 |                    |  |
| <b>2025 IEEE Congress on Evolutionary Computation</b> IEEE CEC 2025                                  |                                                   |                                                                                                    |                                                                         |                                 |                    |  |
| Please see the venue website for more information.<br>Submission Deadline: Jan 15 2025 11:59PM UTC-0 |                                                   |                                                                                                    |                                                                         |                                 |                    |  |
| Add: IEEE CEC 2025 Congre                                                                            | ess Submission                                    |                                                                                                    |                                                                         |                                 |                    |  |
|                                                                                                    | About OpenReview<br>Hosting a Venue<br>All Venues | Contact<br>Feedback<br>Sponsors                                                                      | Frequently Asked Questi<br>Terms of Use<br>Privacy Policy               | ons                             |                    |  |
| <u>OpenReview</u> is a                                                                               | long-term project to advance scien<br>acknowl     | ice through improved peer review, with legal n<br>edge the support of the <u>OpenReview Sponsors</u> | onprofit status through <u>Code for Science</u><br>;. © 2024 OpenReview | <u>e &amp; Society</u> . We gra | atefully           |  |

4. Click on IEEE CEC 2025 Congress Submission, and the following interface will appear:

| Add: IEEE CEC 2025 Congress Submission                                                                                                    |  |  |  |  |  |
|----------------------------------------------------------------------------------------------------|--|--|--|--|--|
| * denotes a required field                                                                                                    |  |  |  |  |  |
| Title*                                                                                                    |  |  |  |  |  |
| Title of paper. Add TeX formulas using the following formats: \$In-line Formulas or \$\$Block Formulas\$.                                                    |  |  |  |  |  |
|                                                                                                    |  |  |  |  |  |
| Authors *<br>Search author profile by first, middle and last name or email address. All authors must have an OpenReview profile prior to submitting a paper. |  |  |  |  |  |
| Luying Feng 🗙                                                                                                    |  |  |  |  |  |
| Search profiles by email or name Search                                                                                                    |  |  |  |  |  |
| Keywords * Comma separated list of keywords.                                                                                                    |  |  |  |  |  |
|                                                                                                    |  |  |  |  |  |
| TL;DR                                                                                                    |  |  |  |  |  |
| "Too Long: Didn't Read": a short sentence describing your paper                                                                                              |  |  |  |  |  |
|                                                                                                    |  |  |  |  |  |
| Abstract *                                                                                                    |  |  |  |  |  |
| Abstract of paper. Add TeX formulas using the following formats: \$In-line Formula\$ or \$\$Block Formula\$.                                                 |  |  |  |  |  |
| Write Preview                                                                                                    |  |  |  |  |  |
|                                                                                                    |  |  |  |  |  |
|                                                                                                    |  |  |  |  |  |
|                                                                                                    |  |  |  |  |  |
|                                                                                                    |  |  |  |  |  |
|                                                                                                    |  |  |  |  |  |
|                                                                                                    |  |  |  |  |  |
|                                                                                                    |  |  |  |  |  |
|                                                                                                    |  |  |  |  |  |
|                                                                                                    |  |  |  |  |  |
| PDF* Upload a PDF file that ends with .pdf.                                                                                                    |  |  |  |  |  |
| Choose PDF                                                                                                    |  |  |  |  |  |
| License * CC BY 4.0                                                                                                    |  |  |  |  |  |
| Readers* IEEE CEC 2025 Congress authorids                                                                                                    |  |  |  |  |  |
| Signatures * signatures                                                                                                    |  |  |  |  |  |
| Edit History                                                                                                    |  |  |  |  |  |
| Readers* IEEE CEC 2025 Congress authorids                                                                                                    |  |  |  |  |  |
| Signatures* Luying Feng                                                                                                    |  |  |  |  |  |
| Submit Cancel                                                                                                    |  |  |  |  |  |

Fill in the required information according to the instructions, and click **Submit** to complete the submission.

After submission, you will receive an email from **IEEE CEC 2025** at the email address you registered with.